## Generación de cierre del día

## INGR-POP-IT-40-00-00

| I.D. Edwards OneWorld Explorer                                    |                                            |                                |  |  |
|-------------------------------------------------------------------|--------------------------------------------|--------------------------------|--|--|
| Archivo (F) Modificar (E) Ver Herramientas Aplicaciones Ayuda (H) |                                            |                                |  |  |
| ] "≧ 🚅 🔲   🔟   🖄 😳 🖽 🏢 🛞   습   🗲 → 🛤                              |                                            |                                |  |  |
| E- 📻 Registro de Cuentas por Cobr≀<br>⊕ 📻 MENU DE CAJA            | Registro de Cuentas por Cobrar (G5503B11)  |                                |  |  |
| 🔚 Revisión de Condiciones de                                      | Descripción                                | Trabajo por ejec Versión       |  |  |
| 🗄 📻 Operaciones Tècnicas Ava                                      | 💕 Póliza de Ingresos de Caja               | P0911 CGI00002                 |  |  |
| 🛛 📻 Manjo de Creditos Educati                                     | 📅 Revisión de Condiciones de Pago          | G5500141 ZJDE0001              |  |  |
| 🕞 Analisis Materias Vendidas                                      | Alta de alumnos y otros                    | P01012 INGR0001                |  |  |
| 🕞 Carga de Polizas de PS                                          | 🗱 Contabilización de transacciones         | P0011 INGR0009                 |  |  |
| 🔤 Registro de Ingresos Negc                                       | Versiones interactivas                     | P983051                        |  |  |
|                                                                   | 🕕 Trabajos enviados a servidor             | P986116 ITSON0001              |  |  |
|                                                                   | 🕎 Generate Reimbursements                  | R03B610                        |  |  |
|                                                                   | 🕎 Impresión de Facturas Itson              | R5603B505 FACTURA001           |  |  |
|                                                                   | 📓 Registro para devolución efectivo alumno | P03B2002 INGR0010              |  |  |
|                                                                   | Registro de colegiaturas por cobrar        | P03B2002 INGR0011              |  |  |
|                                                                   | 👜 Registro de multas varios conceptos      | P03B2002 INGR0012              |  |  |
|                                                                   | Consulta libro mayor cuentas (polizas)     | P09200 CG100001                |  |  |
|                                                                   | 🕎 Reporte batch pendientes contabilizar    | R007011 INGR002                |  |  |
|                                                                   | 🕎 Relación de Batches No Contabilizados    | BATCH BATCHPENOL               |  |  |
|                                                                   | Clasificacion tipos de ingresos            | P56COTI                        |  |  |
|                                                                   | Registrar crédito educativo Itson          | P03B2002 INGR0013              |  |  |
|                                                                   | 📅 Operaciones Tècnicas Avanzadas           | G5503B31                       |  |  |
|                                                                   | Impresión de Recibos                       | P56IMPRE                       |  |  |
|                                                                   | Estado de Cuenta del Alumno                | P55ECAL ITS0001                |  |  |
|                                                                   | 🕎 Aplicación de Recibos a Factura          | R5503B50                       |  |  |
|                                                                   | P Aplicación de Pagos contra Doc           | R5503B50B                      |  |  |
|                                                                   | 🕎 Rpt de Integridad de CxC y Contab p/Fact | R5503B11                       |  |  |
|                                                                   | 🕎 Rpt de Integridad de CxC y Contab r/Reci | R5503B 1 Colossianar con doble |  |  |
|                                                                   | 🕎 Rpt de Integridad de CxC y Contab r/Anti | R55038                         |  |  |
|                                                                   | 🕎 Detalle de CxC con Antiguedad            | R03B42 Click en el menú        |  |  |
|                                                                   | Credito Educativo                          | P55CR0 establecido para la     |  |  |
|                                                                   | 📅 Manjo de Creditos Educativos             | G55CRE                         |  |  |
|                                                                   | 🛅 Analisis Materias Vendidas 🛛 🗸 🖉         | G5503B sucursal de caja.       |  |  |
|                                                                   | 🛅 Carga de Polizas de PS                   | G56093                         |  |  |
|                                                                   | Verificación de presupuesto                | P09210A ITS00001               |  |  |
|                                                                   | 🕎 Estado de ingresos y egresos             | R10311A                        |  |  |
|                                                                   | 🛅 Registro de Ingresos Negogios            | G5543RI                        |  |  |
|                                                                   | Factura Electrónica Caja principal         | P5503B27 ITSON0006             |  |  |
|                                                                   | Alta de Clientes CFDI                      | P5501012                       |  |  |
|                                                                   |                                            |                                |  |  |

## INGR-POP-IT-40-00

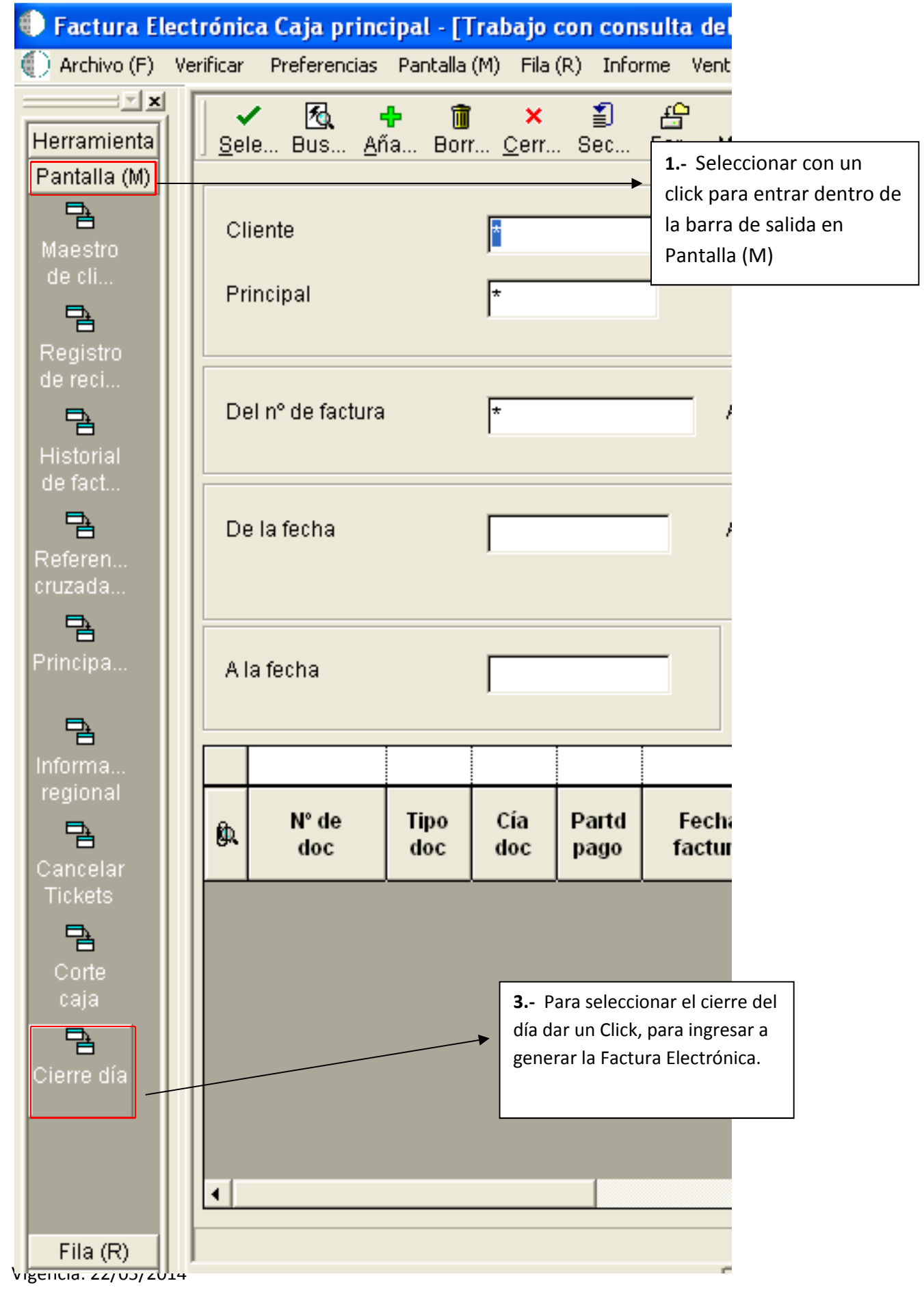

| 🌒 Factura Ele           | ectrónica Caja principal - [Cierre del dia]               | 1 Para Generar la                    |  |  |
|-------------------------|-----------------------------------------------------------|--------------------------------------|--|--|
| 🕕 Archivo (F)           | Verificar Preferencias Pantalla (M) Ventana (W) Ayuda (H) | factura de la venta del              |  |  |
| Herramienta             | 🗙 🚓 爘 Enlaces 🛨 Gener 💽 Objet 💽 Internet                  | día, es necesario llenar             |  |  |
| Pantalla (M)<br>Generar | FACTURA CIERRE DEL DIA                                    | según los datos<br>correspondientes. |  |  |
|                         | Compañia 0001                                             | Es importante validar el             |  |  |
|                         | Fecha a Facturar /08/13 👞                                 | total.                               |  |  |
|                         | Caja TEPR                                                 |                                      |  |  |
|                         |                                                           |                                      |  |  |
|                         | Cliente: 3600124 Publico en general                       |                                      |  |  |
|                         | Concepto Corte de Caja día 09/08/2013                     |                                      |  |  |
|                         |                                                           |                                      |  |  |
|                         | 2 Una vez validado Subtotal 00                            | -                                    |  |  |
|                         | el importe, se da un                                      |                                      |  |  |
|                         | click en Generar, IVA 00                                  | -                                    |  |  |
|                         | dentro de la barra                                        |                                      |  |  |
|                         | de salida en Total 00                                     | -                                    |  |  |
|                         | Pantalla.                                                 |                                      |  |  |
|                         |                                                           |                                      |  |  |
|                         |                                                           |                                      |  |  |
|                         |                                                           |                                      |  |  |
|                         |                                                           |                                      |  |  |

En ese momento se genera la factura de la venta del día, por lo que para tomarla se tiene que ingresar al portal de facturación ITSON en

http://webnegocios.itson.edu.mx/controlfacturas/FacturasEmitidas.asp

Donde te pide el Usuario y Contraseña.

La factura se localiza dentro del menú Facturas Emitidas.